## Connessione alla cartella condivisa con sistema operativo Windows

La **cartella condivisa** viene identificata con il percorso di rete assegnato al momento della richiesta.

Per connettere alla propria macchina la cartella condivisa, presente sul File-Server, alla quale si è abilitati, procedere come segue:

1. Dal pannello di sinistra di Esplora File, selezionare, usando il tasto destro del mouse sull'icona **Questo PC**, l'opzione **Aggiungi percorso di rete**:

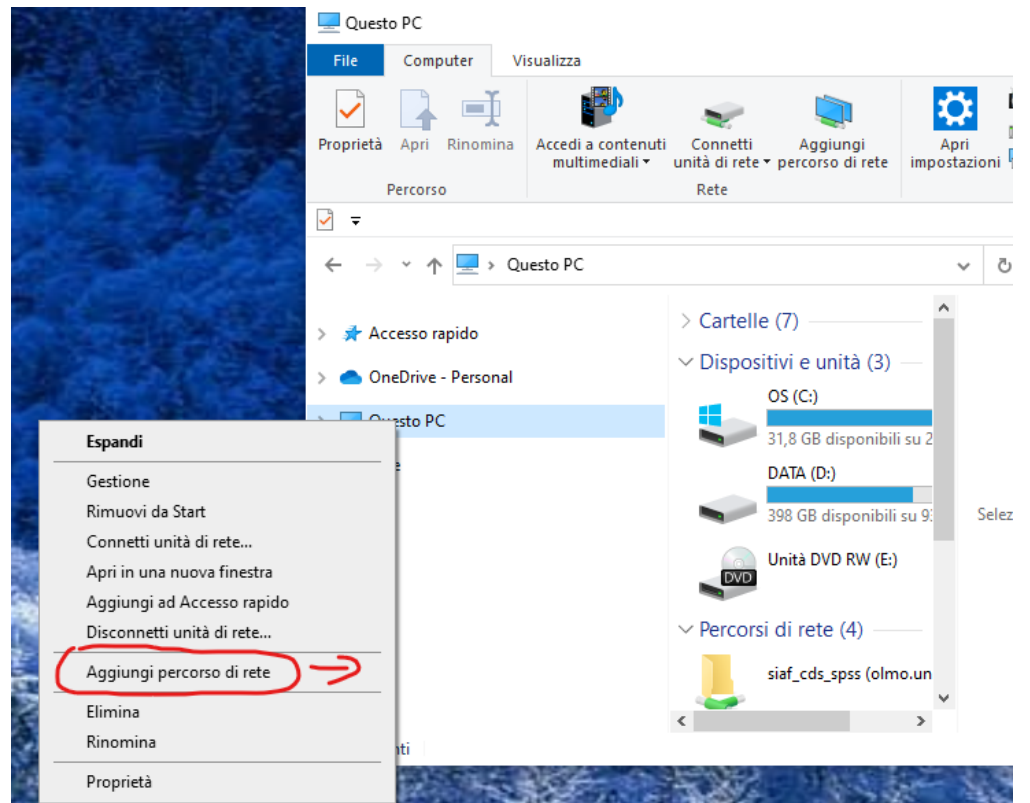

2. Si apre la seguente finestra, aggiunta guidata percorso di rete, andare Avanti

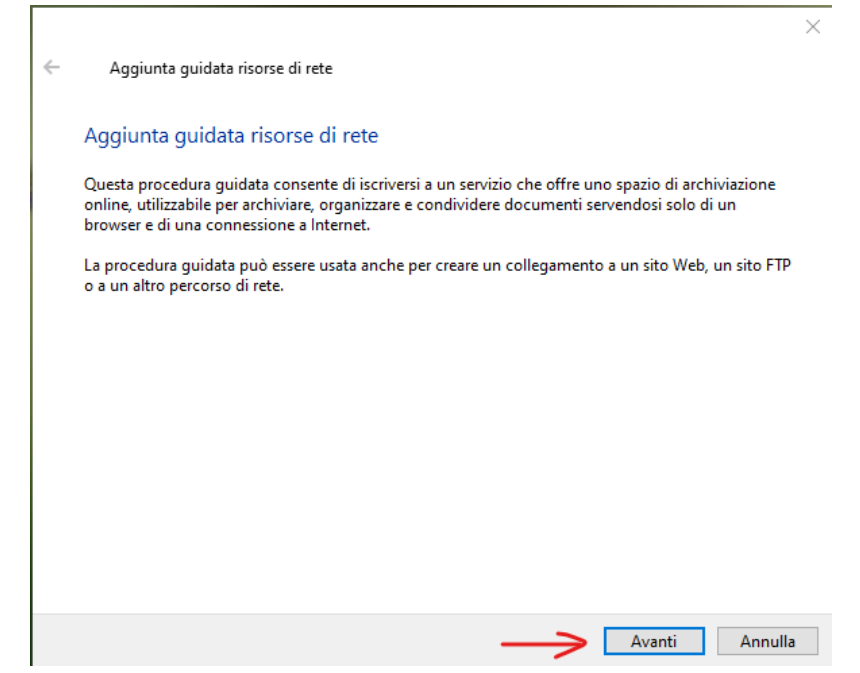

3. Si apre la seguente finestra, aggiungi percorso di rete personalizzato, andare AVANTI

|   |                                                                                                    | $\times$ |
|---|----------------------------------------------------------------------------------------------------|----------|
| ÷ | Aggiunta guidata risorse di rete                                                                                     |          |
|   | Creare risorsa di rete su:                                                                                           |          |
|   | Scegliere un percorso di rete personalizzato<br>Specificare l'indirizzo di un sito Web, percorso di rete o sito FTP. |          |
|   |                                                                                                    |          |
|   |                                                                                                    |          |
|   |                                                                                                    |          |
|   |                                                                                                    |          |
|   |                                                                                                    |          |
|   |                                                                                                    |          |
|   | <b>`</b>                                                                                                    |          |
|   | Avanti Annulla                                                                                                    |          |

4. Si apre la seguente finestra, dove occorre inserire l'esatto percorso di rete nel formato \\nome-server\nome-cartella, come nell'esempio indicato.

Ad esempio: se il server che ospita la cartella condivisa che dobbiamo connettere si chiama: "tiglio.unifi.it" e la cartella condivisa si chiama "gruppo1", posso inserire la seguente stringa:

\\tiglio.unifi.it\gruppo1

|   |                                                                                                    | $\times$ |
|---|----------------------------------------------------------------------------------------------------|----------|
| ÷ | Aggiunta guidata risorse di rete                                                                          |          |
|   | Specificare l'indirizzo del sito Web                                                                      |          |
|   | Digitare l'indirizzo del sito Web, del sito FTP o del percorso di rete che verrà aperto dal collegamento. |          |
|   | Indirizzo Internet o di rete:                                                                             |          |
|   | \\tiglio.unifi.it\NOME_DELLA_CARTELLA V Sfoglia                                                           |          |
|   | <u>Visualizzazione esempi</u>                                                                             |          |
|   |                                                                                                    |          |
|   |                                                                                                    | 2        |

5. Attendere il tempo necessario alla prima connessione (da qualche secondo a un minuto), ed inserire le proprie credenziali dei Servizi-on-Line. Si suggerisce di **anteporre alla matricola i caratteri ".\" come nell'esempio** sotto riportato, indispensabile per le postazioni che riportano la dicitura Dominio:UNIFI

| Sicurezza di Windows              | ×                             |  |  |  |  |
|-----------------------------------|-------------------------------|--|--|--|--|
| Immettere le credenziali di rete  |                               |  |  |  |  |
| Immettere le credenziali per la c | onnessione a: tiglio.unifi.it |  |  |  |  |
| .\D096082                         | ×                             |  |  |  |  |
| •••••                             |                               |  |  |  |  |
| Dominio: DESKTOP-5NUFO0S          |                               |  |  |  |  |
| Memorizza credenziali             |                               |  |  |  |  |
| ОК                                | Annulla                       |  |  |  |  |
|                                   |                               |  |  |  |  |

**Nota Bene**: si suggerisce di **non memorizzare le credenziali** per la connessione. Premere OK per terminare.

A questo punto si aprirà la finestra della cartella condivisa, che è

connessa alla nostra macchina come una unità di rete, e sarà possibile vederne il collegamento nella finestra Esplora File.

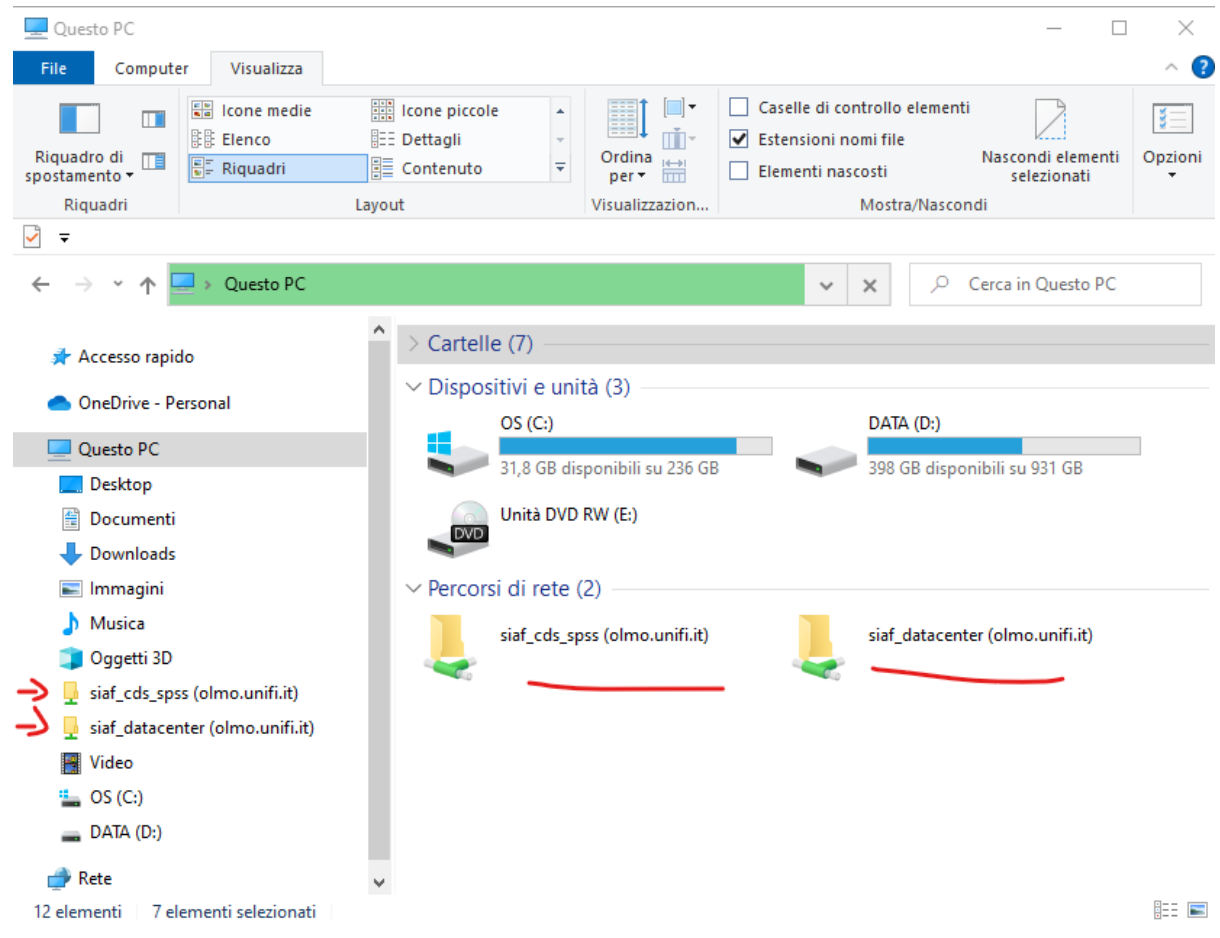

Le successive cartelle potranno essere collegate senza ulteriore autenticazione.

## ATTENZIONE

All'interno della condivisa è presente una sotto-cartella speciale denominata "~cestino" oppure "#recycle" che consente di recuperare files o cartelle eventualmente eliminati per errore. Tali dati rimangono disponibili per 7 giorni dalla eliminazione.